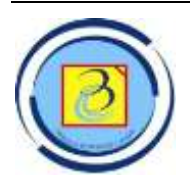

# JURNAL BIT (Budi Luhur Information Technology)

Vol. 17 No. 2 (2020) 33 - 39

ISSN Media Elektronik: 2685-127X

## Implementasi Active Directory Berbasis Open Source Menggunakan Linux dan Samba 4

Agus Fatulloh<sup>1)</sup>, Irfan Fauzan<sup>2)</sup>

 <sup>1)2)3)</sup> Teknik Informatika, Teknik Informatika, Politeknik Negeri Batam Jl. Ahmad Yani, Batam, 29461
 E-mail : agusf@polibatam.ac.id<sup>1)</sup>, <u>irfanfauzan.id@gmail.com<sup>2)</sup></u>

## Abstract

Personal data storage performed by each user on a computer in a company has a high risk of data loss or damage. Loss and damage to data is due to data theft or damage to data storage devices on the computer. Lack of user awareness because not all users have knowledge of information technology, data management carried out personally by each user has a very high risk of damage and data loss, which is caused by damaged data storage devices or data theft by unauthorized parties. Active Directory Samba 4 and Linux are centralized data storage solutions (all user data will be stored on the server) by authenticating access to user data according to their ownership. The method used to build an Active Directory Samba 4 and Linux Server is the Network Development Life Cycle. All user data can be stored and accessed properly according to the policies set in Active Directory Samba 4 and Linux .

Keywords: Active Directory, Domain Controller, File Server, Linux, Samba

## Abstrak

Penyimpanan data secara personal yang dilakukan oleh masing-masing user pada sebuah komputer dalam suatu perusahaan memiliki risiko kehilangan atau kerusakaan data yang cukup tinggi. Kehilangan dan kerusakaan data tersebut dikarenakan pencurian data maupun rusaknya perangkat penyimpanan data pada Komputer. Kurangnya kesadaran user karena tidak semua user memiliki pengetahuan tentang teknologi informasi, pengelolaan data yang dilakukan secara personal oleh masing-masing user memiliki risiko kerusakaan dan kehilangan data yang sangat tinggi, yang disebabkan oleh perangkat penyimpanan data rusak atau pencurian data oleh pihak yang tidak berkepentingan. *Active Directory* Samba 4 dan Linux merupakan solusi penyimpanan data secara terpusat (seluruh data user akan tersimpan pada server) dengan otentikasi akses pada data user sesuai dengan kepemilikaannya. Metode yang digunakan untuk membangun sebuah *Active Directory* Samba 4 dan Linux Server adalah *Network Development Life Cycle*. Seluruh data user dapat disimpan dan diakses dengan baik sesuai kebijakan yang ditetapkan pada *Active Directory* Samba 4 dan Linux.

Kata kunci: Active Directory, Domain Controller, File Server, Linux, Samba

## 1. Pendahuluan

Dalam sebuah perusahaan saat ini sudah banyak menggunakan data yang diolah dan disimpan pada sebuah komputer, data tersebut merupakan data yang digunakan untuk seluruh kepentingan organiasi, perusahaan dan institusi dari berbagai macam data Data tersebut disimpan oleh masing-masing user atau PIC (*personal in charge*) yang bertanggung jawab atas penggunaan data.

Kurangnya kesadaran user karena tidak semua user memiliki pengetahuan tentang teknologi informasi, pengelolaan data yang dilakukan secara personal oleh masing-masing user memiliki risiko kerusakaan dan kehilangan data yang sangat tinggi, yang disebabkan oleh perangkat penyimpanan data rusak atau pencurian data oleh pihak yang tidak berkepentingan.

Berdasarkan alasan inilah maka perusahaan atau organisasi perlu melakukan pemusatan data yaitu meletakan atau menyimpan data user pada sebuah server secara terpusat dengan proses otentikasi ketika melakukan pengaksesan data yang dikelola oleh administrator sistem.

Pada sistem operasi jaringan, dapat diterapkan sistem otentikasi dan otorisasi data secara terpusat menggukan teknologi *Active Directory Samba* 4 untuk menyimpan data user. *Active Directory Samba* 4 adalah directory service yang menyimpan

Diterima Redaksi : 18-08-2020 | Selesai Revisi : 26-09-2020 | Diterbitkan Online : 30-09-2020

konfigurasi jaringan baik user, group, komputer, hardware, serta berbagai policy keamanan dalam satu database terpusat [1][2][3].

Kondisi jaringan internet dan komputer yang telah terinstalasi di Politeknik Negeri Balikpapan belum memaksimalkan fungsi role Active Directory Domain Services pada komputer server, tentunya menyulitkan pekerjaan user dan group,membagi hak akses, karena harus melakukan setting satu per satu pada komputer client [4].

File server yang tunggal yang tidak di organisir ataupun yang tidak memiliki jengjang tingkat hak aksesterhadapat file tidak menjadi masalah karena pemakai hanya mengakses menggunakan satu nama. [5].

Aplikasi bawaan Distro induk yang tidak diperlukan dibuang dan ditambah dengan aplikasi yang sesuai dengan kebutuhan [6].

Pemanfaatan sistem itu sendiri dap at membantu tugas asisten laboratorium dalam p erubahan konfigurasi internal terkait batasan- batasan y ang ditetap kan pada user tertentu [7].

## 2. Metode Penelitian

Metode yang digunakan adalah metode Network Development Life Cycle (NDLC), yaitu Analysis, Design, Simulation, Prototype, Implementation, Monitoring dan Management. Metode ini digunakan untuk menganalisis dan merancang Active Directory Samba 4 pada PT XYZ.

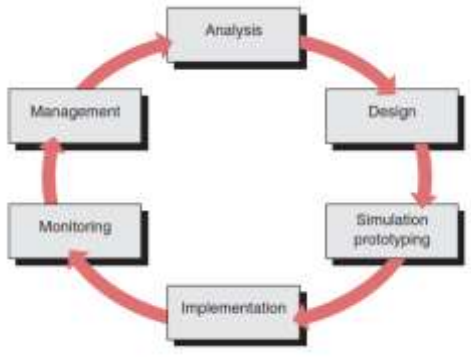

Gambar 1. Metode NDLC

## 2.1 Analysis

Pada tahap ini dilakukan analisis terhadap infrastruktur yang digunakan dan topologi jaringan yang sudah ada. Analisis juga dilakukan dengan melakukan wawancara untuk mendapatkan data-data dan masalah yang ada dalam perusahan dan memberikan usulan pemecahan masalah.

## 2.2 Design

Pada tahap ini perancangan terhadap kofigurasi yang akan dilakukan pada Active

*Directory Samba* 4 dan konfigurasi pada pada komputer user serta parameternya sesuai dengan usulan pemecahan masalah.

2.3 Simulation Prototyping,

Simulasi perancangan *Active Direcotry Samba* 4 dilakukan dengan menggunakan perangkat lunak VMware Workstation yang digunakan untuk menginstall sistem operasi Ubuntu 16.04 sebelum di install pada komputer server perusahaan.

## 2.4 Implementation,

Melakukan implementasi hasil konfigurasi pada perangkat server yang telah disediakan perusahaan sesuai dengan requirement

## 2.5 Monitoring,

Melakukan uji coba terhadap hasil konfigurasi Active Directory Samba 4 apakah sesuai dengan usulan pemecahan masalah.

## 2.6 Management.

Memutuskan sistem yang sudah dibuat apakah telah sesusai dengan kebutuhan atau perlu *improvement* terhadap sistem tersebut.

Identifikasi Masalah dan Kebutuhan, Kondisi penyimpanan data pada PT. XYZ saat ini :

Data masih disimpan dan dikelola oleh masingmasing user sehingga sering kali kerusakan data akibat kerusakan komputer dengan data yang tidak pernah dicadangkan secara periodik. Sudah ada komputer yang jaringan saling terhubung menggunakan wireless dan ethernet namun belum ada server yang mengelola komputer dalam jaringan. Belum ada kebijakan untuk penggunaan komputer, user saat ini bebas mengelola komputernya sendiri. Pertukaran data melalui USB Storage device rentan dengan virus dan pencurian data oleh pihak-pihak yang tidak berkepentingan.

Kebutuhan yang diinginkan oleh PT XYZ yang menjadi masalah untuk diselesaikan adalah sebagai berikut. Pemusatan data user pada suatu server yang data server dikelola oleh administrator sehingga data dapat dipelihara dengan baik. Memanfaatkan jaringan yang sudah ada dengan menghubungkan user eksisting ke server baru. Mengatur seluruh penggunaan komputer sesuai kebijakan perusahaan yang bertujuan untuk melindungi komputer tersebut akibat kelalain pengguna. Membatasi akses USB Storage Device sesuai otoritas.

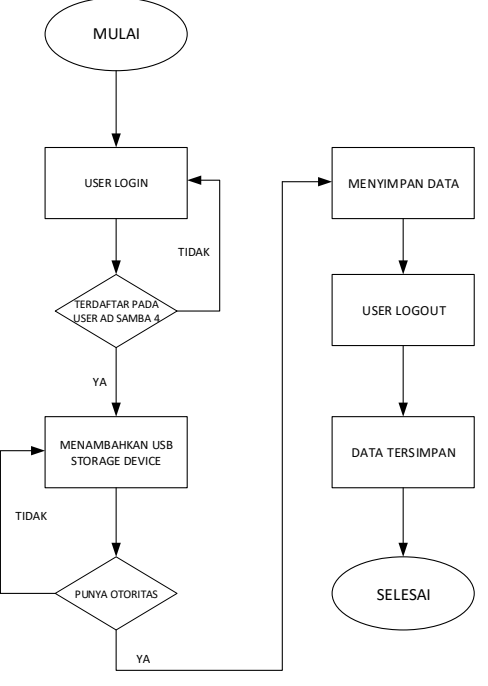

Gambar 2 Flowchart Sistem

| Tabel 1. | Perangkat Keras |
|----------|-----------------|
|----------|-----------------|

| No | Alat       | Spesifikasi                     |  |  |  |  |  |
|----|------------|---------------------------------|--|--|--|--|--|
| 1  | Server     | Lenovo ThinkServer              |  |  |  |  |  |
|    |            | 1. OS Ubuntu 16.04 LTS          |  |  |  |  |  |
|    |            | 2. Processor Xeon E3-<br>1225v5 |  |  |  |  |  |
|    |            | 3. RAM 8 GB                     |  |  |  |  |  |
|    |            | 4. HDD 2 TB                     |  |  |  |  |  |
|    |            | 5. 2 x GbE NIC                  |  |  |  |  |  |
|    |            | 6. Power Supply 250             |  |  |  |  |  |
|    |            | 7. Form Factor Tower            |  |  |  |  |  |
| 2  | Client 1   | Lenovo G40-80                   |  |  |  |  |  |
|    |            | 1. OS Windows 10                |  |  |  |  |  |
|    |            | 2. Processor Core i7            |  |  |  |  |  |
|    |            | 3. RAM 4 GB                     |  |  |  |  |  |
|    |            | 4. HDD 1 TB                     |  |  |  |  |  |
| 3  | Client 2   | Asus A-465                      |  |  |  |  |  |
|    |            | 1. OS Windows 10                |  |  |  |  |  |
|    |            | 2. Processor Core i7            |  |  |  |  |  |
|    |            | 3. RAM 8 GB                     |  |  |  |  |  |
|    |            | 4. HDD 1 TB                     |  |  |  |  |  |
| 4  | Flash Disk | Toshiba 16 GB                   |  |  |  |  |  |

| <b>No</b> | Jenis                                                          | Aplikasi                        | Nama<br>Software  | Versi                 |  |
|-----------|----------------------------------------------------------------|---------------------------------|-------------------|-----------------------|--|
|           | Sistem<br>Server                                               | Operasi                         | Linux<br>Ubuntu   | Versi<br>16.04<br>LTS |  |
| 2         | Sistem<br>Client                                               | Operasi                         | Windows<br>Client | Versi 7<br>& 10       |  |
| 3         | <ol> <li>Ope</li> <li>Ker</li> <li>Wir</li> <li>San</li> </ol> | enLDAP<br>beros<br>ibind<br>iba | Samba<br>Package  | Versi 4               |  |

Tabel 2. Perangkat Lunak

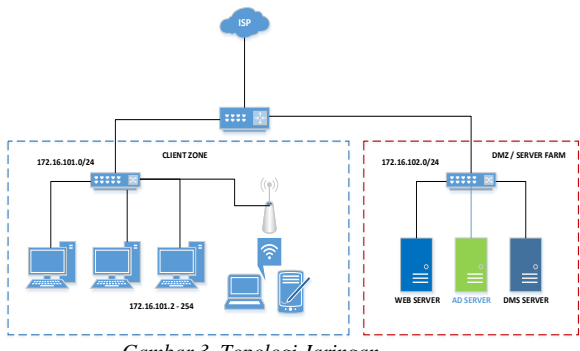

Gambar 3. Topologi Jaringan

Gambar 3 adalah topologi jaringan yang akan digunakan dalam implementasi Samba 4 Active Directory berikut susunan *detail IP Addressing* pada setiap perangkat adalah sebagai berikut :

| Perangkat         | IP Address            | Netmask         |
|-------------------|-----------------------|-----------------|
| Router            | 172.16.101.1          | 255.255.255.0   |
|                   | 172.16.102.1          | 255.255.255.0   |
|                   | 10.255.255.1          | 255.255.255.248 |
| Samba 4<br>Server | 172.16.102.120        | 255.255.255.0   |
| Users             | 172.16.101.2 -<br>254 | 255.255.255.0   |

## 4. Implementasi dan Pembahasan

## 4.1 Simulation and prototyping

Melakukan simulasi pada Virtual Machine dengan menggunakan minimum requirement hardware specification untuk dapat memastikan sistem dapat berjalan pada saat dilakukan

Jurnal BIT (Budi Luhur Information Technology) Vol. 17 No. 2 (2020) 33 - 39

implementasi pada server sesusngguhnya dengan spesifikasi pada Tabel 1.

| Power on this virti<br>(Edit virtual meching) | ual machine<br>ne settings    |
|-----------------------------------------------|-------------------------------|
| - Devices                                     |                               |
| mm Memory                                     | 1 GB                          |
| Processors                                    | 1                             |
| Hard Disk (SCSI)                              | 20 GB                         |
| CD/DVD (SATA)                                 | Auto detect                   |
| 1 Network Adapter                             | Custom (VMnet4)               |
| USB Controller                                | Present                       |
| D Sound Card                                  | Auto detect                   |
| and Printer                                   | Present                       |
| Display                                       | Auto detect                   |
| <ul> <li>Description</li> </ul>               |                               |
| Simulation and Proto                          | yping Ubuntu<br>ctory Samba 4 |

Gambar 4. Prototyping Server Menggunakan Virtual Machine

| thats inve | 194        |                                                                                                    |                                                                                                    |            |              |
|------------|------------|----------------------------------------------------------------------------------------------------|----------------------------------------------------------------------------------------------------|------------|--------------|
| 174.53     |            | maxy Ethernet Hidde<br>addr:172.05.100.120 Hz<br>addr:1780.2002.2007 ft<br>hubdows? Austrine Hillion<br>doctor.9 certars:0.droppe<br>tabela:30 certars:0.droppe<br>hites:0.tequamites.1999<br>junce:0.tequamites.1999<br>junce:0.tequamites.1999<br>ju | 0010c1251x93101121<br>act1172.05.002.225 Hank:<br>nc911221x94 Scope131ak<br>01 HB1:5500 Netwise1<br>40 overrous.0 forect<br>of 0 overrous.0 corrier.0<br>4204 (4.2.00) | 25.25.25.0 |              |
| ration     | t:Abane    | viewers setstat -taps                                                                                                    |                                                                                                    |            |              |
| dictive.   | luternet   | connections thereers a                                                                                                    | nd cotablished)                                                                                                    |            |              |
| Prots B    | 2019 58    | ref Q Local Militers                                                                                                    | Pareign Mabress                                                                                                    | State-     | PID-Program  |
| tra        |            | 0.0.0.0.01636                                                                                                    | 9.8.8.8.                                                                                                    | -1,1317109 | 1213/1mho    |
| tcp        | . 0        | 0.0.0.0.01005                                                                                                    | 0.0.0.01+                                                                                                    | 1,151126   | 1212/1mb4    |
| terp.      | . 0        | D 0.0.0.0:10000                                                                                                    | 0.0.0.91+                                                                                                    | 112404     | 1205-ranks   |
| to p       |            | 0.0.0.0.0.0.3234                                                                                                    | 0.0.0.0:*                                                                                                    | 112419     | 1311-1anba   |
| t C pr     |            | 0.0.0.0.0:3269                                                                                                    | 0.0.0.0:+                                                                                                    | 1.03108    | \$233-14Mei  |
| tep        |            | 0.0.0.0.0.01389                                                                                                    | 0.00000000                                                                                                    | 1.133169   | 1213-yanbo   |
| tep        |            | 0.0.0.0.0120                                                                                                    | 0.0.0.0                                                                                                    | 5.25TEM    | 52095/stanba |
| tra        | . 0        | 0.0.0.0.0.139                                                                                                    | 0.0.0.01+                                                                                                    | 1,237104   | 1212/mild    |
| traje      | . 0        | 3-34:0.0.0                                                                                                    | 0.0.0.0:=                                                                                                    | 1,137100   | \$275 cumbs  |
| tep        |            | 0.0.0.0.0:53                                                                                                    | 0.0.0.0:0                                                                                                    | 1,15104    | \$222-tanks  |
| tep        |            | 0.0.0.0.0.22                                                                                                    | 0.0.0.0.0.0                                                                                                    | 5 ESTEN    | \$939-sslid  |
| tep:       |            | 0.0.0.0.0.0100                                                                                                    | 0.0.0.0.0                                                                                                    | 1,13109    | 1215-table   |
| tept       |            | 0.111636                                                                                                    |                                                                                                    | 1111108    | 1213-manho   |
| trpb       |            | 0.111445                                                                                                    |                                                                                                    | 113709     | 1232/initial |
| topic      | <u>_</u> @ | 0.::::5824                                                                                                    |                                                                                                    | 1.13708    | 1205/tranho  |
| trplic     |            | 0 :::1268                                                                                                    |                                                                                                    | 111111     | 1211-taabo   |
| toph       |            | 0 :::3869                                                                                                    |                                                                                                    | 1.13708    | \$213-Yanda  |
| 10206      |            | 0                                                                                                    |                                                                                                    | 1.13188    | \$253-yanha  |
| tepts      |            | 0 111235                                                                                                    |                                                                                                    | 1,03768    | 1209-tranks  |
| tcp5       | a          | 0 111135                                                                                                    |                                                                                                    | LISTER     | 1212/1mbd    |
| trpli      | - 10       | 0 ::::464                                                                                                    |                                                                                                    | 1,23,7104  | 3215/mandes  |
| trpli      |            | 0 ::::53                                                                                                    |                                                                                                    | 1,111109   | 1222/tanho   |
| teph       |            | 0 ::::22                                                                                                    |                                                                                                    | 1.15705    | bilditrockil |
| toph       |            | 0.111288                                                                                                    |                                                                                                    | 1.02108    | 1215-sandwi  |
| rootsale   | t1/bang    | Browness.                                                                                                    |                                                                                                    |            |              |

Gambar 5. Service Samba 4 Pada Prototyping

#### 4.2 Instalasi OS Ubuntu Server 16.04 LTS

Melakukan installasi pada server dengan mengatur partisi utama yaitu root, home, swap yang merupakan partisi utama pada sistem operasi linux

#### 4.3 Konfigurasi Jaringan Pada Server

Setelah OS berhasi diinstall, langkah selanjutnya adalah menghubungkan komputer server kedalam jaringan agar dapat diakses oleh user, pengaturan dan konfigurasi jaringan mengikuti Tabel 3.3 Perancangan IP Address.

# nano /etc/network/interfaces

auto eth0

iface eth0 inet static

address 172.16.102.120

netmask 255.255.255.0 gateway 172.16.102.1 dns-nameservers 172.16.102.120 dns-nameservers 8.8.8.8

#### 4.4 Installasi Paket/Servis Samba 4

Setelah server berhasil terhubung ke jaringan dan mendapatkan akses internet, maka selanjutnya memperbarui package software (update) dan mengintsall paket-paket utama yang dibutuhkan untuk membangun sebuah Active Directory Samba

Melakukan update dan upgrade server untuk mendapatkan paket terbaru.

*\$ sudo apt-get update* 

\$ sudo apt-get upgrade

\$ sudo apt-get dist-upgrade

Install paket Active Directory Samba 4 dan utilitas pendukung

*\$ sudo apt-get install samba krb5-user krb5-config winbind libpam-winbind libnss-winbind* 

#### 4.5 Konfiugasi Server

Melakukan konfigurasi pada server untuk membangun sebuah Active Directory Samba 4.

#### Konfigurasi hostname

\$ sudo hostnamectl set-hostname adc1

#### Provisioning Samba AD DC untuk domain

\$ sudo systemctl stop samba-ad-dc.service smbd.service nmbd.service winbind.service

\$ sudo systemctl disable samba-ad-dc.service smbd.service nmbd.service winbind.service

#### Merubah file original konfigurasi samba

\$ sudo mv /etc/samba/smb.conf /etc/samba/smb.conf.initial

Memulai provisioning domain interaktif dengan perintah berikut.

*\$ sudo samba-tool domain provision --use-rfc2307 -- interactive* 

Jurnal BIT (Budi Luhur Information Technology) Vol. 17 No. 2 (2020) 33 - 39

Merubah konfigurasi utama Kerberos dan mengganti dengan generate symlink yang ada pada /var/lib/samba/private

\$ sudo mv /etc/krb5.conf /etc/krb5.conf.initial \$ sudo ln -s /var/lib/samba/private/krb5.conf /etc/

Start dan enable Samba ADDC Deamonds \$ sudo systemctl start samba-ad-dc.service \$ sudo systemctl status samba-ad-dc.service \$ sudo systemctl enable samba-ad-dc.service

Melakukan verifikasi terhadap service Active Directory Samba 4 dapat berjalan dengan baik

\$ sudo netstat -tulpn| egrep 'smbd|samba'

Integrasi Servis, Melakukan pengaturan pada lintas platform (linux dan windows) dengan menyesuaikan aturan protokol yang ada, sehingga dapat memanfaatkan fitur RSAT Windows (Adminstrative Tools) yang ada pada windows untuk mengelola manajemen user di Linux Samba 4.

Membuat Forest Tree, Menyusun hirarki user kedalam sistem active directory samba 4 agar sesuai dengan hak aksesnya di perusahaan.

Manajemen User, Mengatur hak akses user sesuai dengan kebijakan yang ditetapkan di perusahaan (akses file group, akses ekternal storage, pengaturan komputer)

Join Domain Client, Menghubungkan user kedalam jaringan sehingga dapat mengakses server dan menggabungkan user ke domain server Active Directory Samba 4 yang telah dibangun untuk mendapatkan servis yang ada pada server tersebut.

## 4.5.1 Administrasi Active Directory Samba 4

Menambahkan User Pada Active Directory Samba 4 menggunakan CLI

| root@adcl:/home/server# samba-tool user | ladgi lagal |
|-----------------------------------------|-------------|
| New Password:                           |             |
| Retype Password:                        |             |
| User 'igbal' created successfully       |             |
| root@adc1:/home/server#                 |             |

Gambar 6.. Menambahkan User Meggunakan CLI

Menambahkan User Pada Active Directory Samba 4 menggunakan RSAT (*Remote Service Administration Tools*) Windows

| Lifer Denning Uses and Long | Nerw                   | _               |           | 7 84        |        | -     | Description:                                                                      |
|-----------------------------|------------------------|-----------------|-----------|-------------|--------|-------|-----------------------------------------------------------------------------------|
| N petitie                   | New Digest 1 Here:     |                 |           |             | -      | - L ( | Bull in an oral for pl.                                                           |
| Distance Contention         | š                      | - period        | 2         |             |        | 111   | Mandhair of this group<br>Mandhair le fhis gclobir 1<br>1911 Administrations (bri |
| Prompetitional Processed    | Takana .               | ile -           |           |             |        |       | DSI olarite ofte art pro-                                                         |
| a start                     | Taking .               | 100             |           |             |        |       | All workstations and out.                                                         |
|                             | Mare                   | The Indu        |           |             |        |       | Richard parts                                                                     |
|                             | Non-Special            |                 |           |             |        |       | 12 demants man                                                                    |
|                             | 140                    |                 | (Ballins) |             |        |       | Membres of this proof                                                             |
|                             | And the second in      | a filiation (20 |           |             |        |       | Manders in the press                                                              |
|                             |                        |                 | -         |             |        |       | full in scenari for pre-                                                          |
|                             |                        |                 | The s     | -           | - Dest |       |                                                                                   |
|                             | 1                      |                 |           | Income da   | 1000   |       | Server in Mit group cars.                                                         |
|                             | Of Subserved Subserved |                 |           | Security in |        |       | Company of the program                                                            |

Gambar 7. Menambahkan User Meggunakan RSAT

## 4.5.2 Pengujian

Pada bagian ini akan menjelaskan mengenai pengujian user dan performa server Active Directory Samba 4 yang diakses oleh user untuk login, mengakses Roaming File, dan Policy Mananagement Computer serta melakukan pengujian integrasi RSAT Windows dengan Samba 4 Server.

Pengujian Login Menggunakan User Active Directory Samba 4 pada Komputer PC-IT

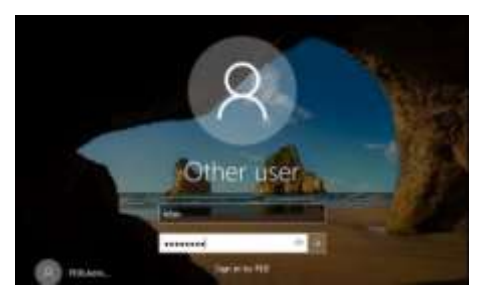

Gambar 8. Login Menggunakan User AD Samba 4

Pengujian Roaming Profile Membuat folder "datairfan" pada desktop komputer PC-IT Menggunakan User "Irfan"

| Station .                                                                                                    |                                                                                                    |                                         | - 9                  |   |
|----------------------------------------------------------------------------------------------------|----------------------------------------------------------------------------------------------------|-----------------------------------------|----------------------|---|
| a a the last of the last of th | - System and Security 1. By                                                                                                    | -                                       | rds ( here interfere | 7 |
| Executives<br>Street Arrays<br>Street and the<br>Street and the<br>Street and and address                                                                                                    | Minimum III Fey<br>E (2014) Minimum Toropper<br>Strappin control<br>Minimum<br>National Toropper<br>Proceedings<br>Proceedings<br>Proceedings | nan an an an an an an an an an an an an |                      | ) |
|                                                                                                    | Conjugate harve, domain, and                                                                                                    | -                                       |                      |   |
|                                                                                                    | Eschanter mense<br>Fulf scimpilite contra<br>Eschaptore descriptions                                                                          | PC-T<br>PC-T percise                    | \$ 1000 miles        |   |

Gambar 9. Roaming Profile di client

| root@adcl:// | 10  | ne/server | r‡ cd . | /home, | dati  | acer | nter/i  | rfan.V6/Desktop/             |
|--------------|-----|-----------|---------|--------|-------|------|---------|------------------------------|
| root@adcl:/  | 10  | ne/dataca | enter/  | irfan  | .76/1 | Deal | ktop# 1 | ls                           |
| DATA-ZREAD   | Ċ.  | sktop.in  | ni Mi   | croso  | ft E  | ige  | .Ink    |                              |
| root@adcl:/  | 10  | ne/dataca | enter/  | irfan  | .76/1 | Deal | ktop# ] | ls -1                        |
| total 24     |     |           |         |        |       |      |         |                              |
| drwxrwx+     |     | 3000021   | users   | 4096   | 301   | 14   | 16:24   | DATA-INFAN                   |
| -TWXIWX+     |     | 3000021   | users   | 282    | Jul   |      | 21:08   | desktop.ini                  |
| -TWXIWX+     |     | 3000021   | users   | 1417   | Jul   |      | 21:09   | Microsoft Edge, Ink          |
| rootRadel:// | har | e/datacs  | enter/  | irfan  | .76/1 | Deal | too#    | Martin Constant State Wester |

Pengujian membatasi akses Flashdisk pada komputer

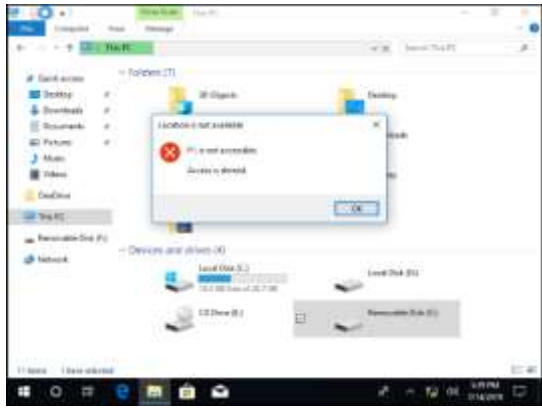

Gambar 11. USB Storage Acces Denied

### Monitoring Performa Server

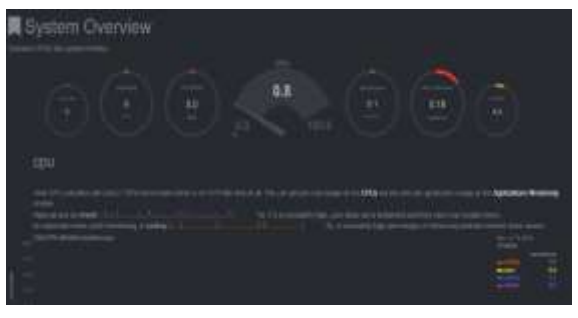

Gambar 12.. Pengujian Performa 1

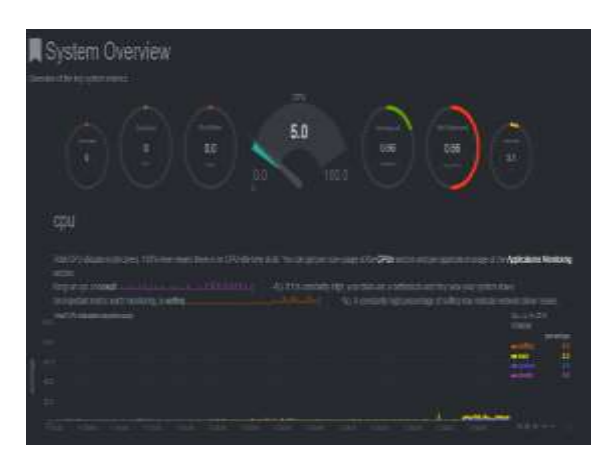

Gambar 13. Pengujian Performa 2

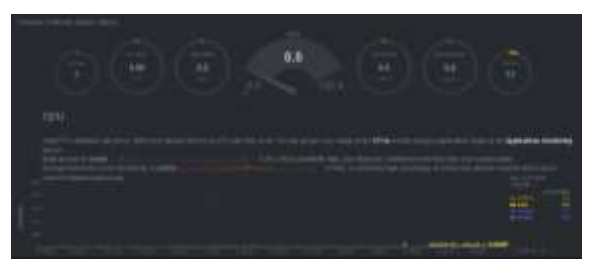

Gambar 14. Pengujian Performa 3

Active Directory Samba 4 hanya menggunakan resource server sangat kecil dan performa server stabil ketika komputer server diakses oleh user

| Tabel 4. Performa Server |            |      |               |                    |                     |  |  |  |
|--------------------------|------------|------|---------------|--------------------|---------------------|--|--|--|
| No                       | Deskripsi  | CPU  | Disk<br>Write | Net<br>Inbo<br>und | Net<br>Outboun<br>d |  |  |  |
| 1                        | Performa 1 | 0.8% | 0%            | 0.1<br>mbps        | 0.18 mbps           |  |  |  |
| 2                        | Performa 2 | 5.0% | 0%            | 0.66<br>mbps       | 0.66 mbps           |  |  |  |
| 3                        | Performa 3 | 0.8% | 0%            | 0.1<br>mbps        | 0.18 mbps           |  |  |  |

Keterangan :

| Performa 1 | = Server standby |
|------------|------------------|
| I CHOIMa I | - Server standby |

= Server sedang diakses Performa 2

Performa 3 = Server setelah diakses

#### Kesimpulan 5.

\_

Penerapan implementasi Active Directory Samba 4 dapat berjalan dengan baik sesuai dengan kebutuhan yang diharapkan. Server Active Directory Samba 4 dapat melakukan penyimpanan data seluruh user dengan autentikasi akses sesuai dengan kepemilikannya serta dapat mencegah pecurian data dan penyebaran virus yang menyebabkan kerusakan data..

#### 6. Daftar Pustaka

- [1] Cartealy, Imam,. 2013. Linux Networking., Jakarta : Jasakom.
- Sugianto, Masim, 2016, Active Directory, PDC & File [2] Server Berbasis Linux-Samba 4. Bekasi Timur : PT Excellent Infotama Kreasindo.
- [3] Sofana, Iwan, 2012,. Cisco CCNA & Jaringan Komputer. Bandung : Informatika Bandung.
- [4] Nugroho, Adi Septian, 2017,. Mengimplementasikan Active Directory Domain Services Windows Server 2012 R2 Pada Jaringan Komputer Di Politeknik Negeri Balikpapan. Laporan Tugas Akhir. Jurusan Teknik Elektronika. Balikpapan : Politeknik Negeri Balikpapan.
- [5] Farizy, Salman 2016, Implementasi DFS (Distributed File System) Berbasis Active Directory Domain Services Pada Windows Server 2012.
- [6] Supardi, Dede Iyan, 2013, Rekayasa Sistem Operasi Berbasis Open Source Dengan Metode Remastersys. Laporan Tugas Akhir. Jurusan Teknik Informatika. Majelengka : Universitas Majalengka.

Jurnal BIT (Budi Luhur Information Technology) Vol. 17 No. 2 (2020) 33 - 39

[7] Nugraha, Vincentius Aditya, 2018,. Implementasi Sistem Active Directory Untuk Kemudahan Administrasi Laboratorium – Laboratorium Program Studi Teknik Informatika Universitas Kristen. Surabaya. Universitas Kristen Petra